## Installation & Activation of ESET NOD32 Antivirus/ESET HOME Security Essential /ESET HOME Security Premium

- 1. Uninstall any previously installed antivirus software on your system.
- 2. Create or log in to your **ESET HOME** account to download, share or manage your protection.

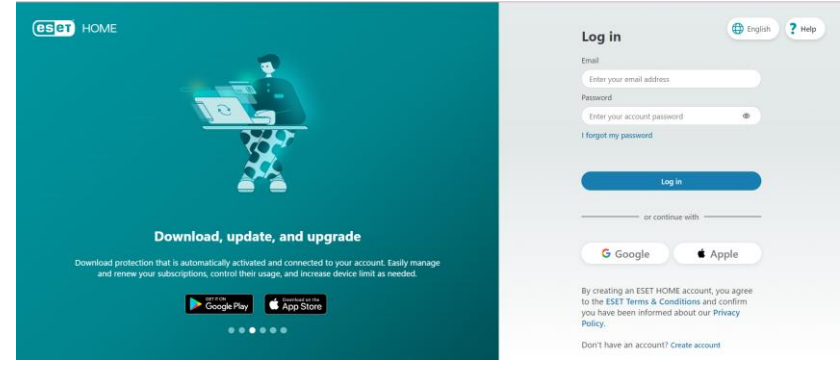

Link to ESET HOME: https://home.eset.com/

3. **Install ESET** on your devices by clicking on **"Protect device"** button. In case you need to add your subscription first, use the "Add subscription" button.

| Add a subscription & download protection         Enter your activation key and activate protection.         Image: Buy a subscription         Explore our products and choose one that best suits your security needs.                                                                                                    |
|----------------------------------------------------------------------------------------------------|
| Add a subscription & download protection         Enter your activation key and activate protection.         Image: Second Second |
| Buy a subscription<br>Explore our products and choose one that best suits your<br>security needs.                                                                                                    |
|                                                                                                    |
|                                                                                                    |
| Enter your activation key                                                                                                    |
| Your activation key can be found in an email received from ESET or on<br>subscription card included in your boxed product.                                                                                                    |
| Activation key                                                                                                    |
| XXXX-XXXX-XXXX-XXXX                                                                                                    |

**Note:** This step ensures that the purchased subscription is automatically added to your account. You can also add it by entering your Activation Key into ESET HOME: XXXX-XXXX-XXXX-XXXX-XXXX

- 4. Choose your operating system and download the installer file.
- Install by following on-screen instructions. <u>Need help?</u>
   Visit this link: <u>https://support.eset.com/en/kb3419-download-and-install-eset-home-security-products-for-windows</u>

## **IMPORTANT NOTES:**

## MANUAL DOWNLOAD OF SECURITY APPLICATION INSTALLER:

- 1. If you download the installer from other source than ESET HOME account, then you are required to login to ESET HOME or creation during product installation and activation. (Note: Only if a subscription is not added to another ESET HOME account).
- 2. If you decide to skip ESET HOME login or account creation, then options to enter activation key, to buy subscription or to try subscription will be displayed.

After you enter activation key to the installer, we will differentiate whether the activation key belongs to a subscription which is associated with ESET HOME.

- If the subscription is associated with ESET HOME, you will continue and finish app installation and activation.
- If the subscription is not yet associated with ESET HOME, then account login or creation will be mandatory.

\_\_\_\_\_

## **Need further assistance? Contact us at:**

Email: <u>support@ht-dist.com</u> (9am – 6pm, Monday to Friday except public holidays)
WhatsApp Support: +84 32 999 5638
Zalo: 0329995638